## 【予約した利用時間帯の変更方法】

1. ログインしてください。

| 神奈川県 e-kanagawa 施設予約システムへようこそ                                                   |                                                         |                                   |                   |         |  |  |  |
|---------------------------------------------------------------------------------|---------------------------------------------------------|-----------------------------------|-------------------|---------|--|--|--|
| <del>はエいブラウザ用画面にする</del><br>ログインする                                              | 空き状況の照会や予約をしたい施言<br>予約取消、抽選結果確認を行いたし<br>ムメニュー」を選んでください。 | 突を選んでください。<br>い方や、利用施設を施設の種類や使用目的 | りで探したい方は、「施設予約システ | ご利用の手引き |  |  |  |
| 《お知らせ》                                                                          |                                                         | 施設予約システムメニュー                      |                   |         |  |  |  |
| ・システムの定期メンテナンス<br>のため、平成27年7月26日(日<br>曜日)の午前0時から午前5時<br>まで、システムの全ての機能を<br>ないします |                                                         | スポーツ施設<br>文化施設                    | )                 |         |  |  |  |
| 利用者の皆様にはご迷惑をお<br>かけいたしますが、ご了承ください。                                              |                                                         |                                   |                   |         |  |  |  |
| ・団体利用者登録の場合は、本<br>登録手続の際に、《団体登録名<br>運逐を施設窓口に提出してください。                           |                                                         |                                   |                   |         |  |  |  |
| <u>e-kanagawa施設予約システム</u><br>ポータルサイトへ                                           | 色·文字サイズ変更 終了                                            |                                   |                   |         |  |  |  |

2. 利用時間帯を変更したい予約の「予約変更」ボタンを押してください。

| 団体利用者33978さん<br>ログアウトする | 予約申込の取消<br>予約内容や納付<br>ボタンを押して | 背を行う場合は「取消」<br>す状況を確認する場合(<br>こください。 | 」ボタンで選び、「次へ」<br>は「予約変更」ボタンを、 | ボタンを押してく<br>備品(付帯品)の | ださい。(複調<br>追加予約や変 | 数選択できます。)<br>こ更をする場合は「備品 | 予約/変更 |
|-------------------------|-------------------------------|--------------------------------------|------------------------------|----------------------|-------------------|--------------------------|-------|
| 処理ガイド 非表示               |                               | 表示期間指定                               | 登録済施設グループ                    | 利用日順に表示              | (                 | 印刷用画面                    |       |
| ▼予約確認<br>▼予約取消確認        | 保土左公公園                        | 7-77-6A                              |                              |                      |                   |                          |       |
| ▼予約取消完了                 | 状態                            | 利用日                                  |                              | 使用料                  | -                 | 備品(付帯品)                  | 取消    |
|                         | 仮予約                           | 2015/8/3                             | 09:00~13:00                  | 2,800                | 予約変更              | 備品予約/変更」                 | 取消    |
| 業作中に、ブラウザの「戻る」          | 仮予約                           | 2015/8/4                             | 09:00 -11:00                 | 1,400円               | 予約表史              | 橫品予約/変更                  | 取消    |
| トー)」の機能を使用しないでく<br>ださい。 | 仮予約                           | 2015/8/5                             | 09:00~11:00                  | 1,400円               | 予約変更              | 備品予約/婆更                  | 取消    |
|                         | 仮予約                           | 2015/8/6                             | 09:00~11:00                  | 1,400円               | 予約変更              | 備品予約/愛更」                 | 戰消    |
|                         | 仮予約                           | 2015/8/7                             | 09:00~11:00                  | 1,400円               | 予約変更              | 備品予約/婆更                  | 取消    |
|                         | 仮予約                           | 2015/8/8                             | 09:00~11:00                  | 1,400[7]             | 予約変更              | 橫品予約/麥更                  | 取消    |
|                         | 仮予約                           | 2015/8/10                            | 09:00~11:00                  | 1,400円               | 予約変更              | 備品予約/婆更」                 | 取消    |
|                         | 仮予約                           | 2015/8/11                            | 09:00~11:00                  | 1,400円               | 予約変更              | 備品予約/変更                  | 取消    |
|                         | 仮予約                           | 2015/8/12                            | 09:00~11:00                  | 1,400円               | 予約変更              | 備品予約/愛更                  | 取消    |
|                         | 仮予約                           | 2015/8/13                            | 09:00~11:00                  | 1,400円               | 予約変更              | 偏晶多約/変更                  | 取消    |

3.「予約申込の変更」ボタンを押してください。

| 神奈川県 e-kanaga                   | wa予約の詳細              |                                                                |           |
|---------------------------------|----------------------|----------------------------------------------------------------|-----------|
| 団体利用者33978さん<br>ログアウトする         | 予約の変更をする場合は、<br>せん。) | 「予約の変更」ボタンを押してください。(予約変更締切日時を過ぎている場合は変                         | で更はできま 印刷 |
| 山クククトする<br>処理ガイド 非表示<br>▼予約確認   | 施設名称<br>利用日時<br>由請内容 | 保土ケ谷公園 テニスコートA<br>2015/8/3 09:00~13:00<br>利用日的「硬式テニス」 利用人数「4人」 | 仮予約       |
| ▼予約取消確認<br>▼予約取消完了              | 施設使用料<br>備品使用料       | 2,800円<br>-                                                    |           |
| 操作中に、ブラウザの「戻る」<br>や「最新の情報に更新(F5 | 支払済金額<br>注意事項        | 0円 小学生未満の入場はできません。                                             |           |
| キー)」の機能を使用しないでく<br>ださい。         |                      | 予約申込の変更同じ申請内容で予約申                                              | 利         |
|                                 |                      |                                                                |           |
|                                 | 色・文字サイズ変更            | x∧ ≪戻る                                                         |           |

4.変更したい室場と日付を選択してください。

| 神奈川県 e-kanagawa 予約変更 施設別空き状況                                        |                                                                                                    |                                                                                                    |  |   |                                                                                                    |  |  |  |  |  |
|---------------------------------------------------------------------|----------------------------------------------------------------------------------------------------|----------------------------------------------------------------------------------------------------|--|---|----------------------------------------------------------------------------------------------------|--|--|--|--|--|
| 団体利用者33978さん<br>ログアウトする<br>処理ガイド 非表示<br>▼予約確認<br>▼予約取消確認<br>▼予約取消完了 | <ul> <li>'o"、"△"と表示されている日は申込ができます。予約の変更先を遅んで<br/>次へ」のボタンを押してください。遅択すると「遅択」の文字が表示されます。<br/>(○:空き △:一部空き ×:空きなし -:申込期間外 *:公開対象外)</li> <li>表示開始日:2015/08/03 ■ 更新 カレンダー形式</li> <li><mmm 別の期間を表示させると、選択の指定は解除されます。="" 次の期間=""></mmm></li> <li>第6 保十ケ谷公園</li> </ul>                                                                                                    |                                                                                                    |  |   |                                                                                                    |  |  |  |  |  |
| 操作中に、ブラウザの1戻る」<br>や「最新の情報に更新(F5<br>キー)」の機能を使用しないでく<br>ださい。          | 2015年8月<br>全日           サーライーフォー保土ケ谷球場:サー・・・           投球練習場一塁側単独:投球練習場は…           投球練習場一塁側回時:投球練習場は…           投球練習場一塁側回時:投球練習場は…           投球練習場二塁側同時:投球練習場は…           投球練習場三塁側回時:投球練習場は…           投球練習場三塁側回時:投球練習場は…           投球練習場三塁側回時:投球練習場は…           投球練習場三塁側回時:投球練習場は…           投すが成場全面:軟式野球競技のみ…           軟式野球場半面A:           少年野球場半面A           少年野球場半面B           テニスコートA | 定員<br>-<br>4人<br>4人<br>4人<br>4人<br>80人<br>-<br>-<br>-<br>-<br>-<br>-<br>-<br>-<br>-<br>-<br>-<br>-<br>-<br>-<br>-<br>-<br>-<br>-<br>- |  | 4 | 5<br>X<br>X<br>X<br>X<br>X<br>X<br>X<br>X<br>A<br>A<br>A<br>A<br>A<br>A<br>A<br>A<br>A<br>A<br>A<br>A<br>A |  |  |  |  |  |

## 5. 利用時間帯の変更

①予約済みの利用時間帯を減らしたい(一部の利用時間帯を取り消ししたい)場合 残したい利用時間帯のみを選択して、次へを押してください。

(例) 2015/8/3 利用時間帯が 9:00~13:00 (9:00~11:00 と 11:00~13:00 の 2 コマ)の予約を、11:00~13:00 だけの予約にしたい場合の操作。

| 神奈川県 e-kanaga                                               | wa予約変更                          | 時間帯別空                                  | き状況                                              |                                                                    |                                  |                        |                 |
|-------------------------------------------------------------|---------------------------------|----------------------------------------|--------------------------------------------------|--------------------------------------------------------------------|----------------------------------|------------------------|-----------------|
| 団体利用者33978さん<br>ログアウトする<br>処理ガイト: 非表示                       | 予約の変更先を選<br>空きの時間帯でも<br>(○:空きあり | んで「次へ」のボタンを<br>予約が完了するまでの<br>△:用途によっては | を押してください。選択する。<br>り間に他の利用者に予約さ<br>使用可能 ×:空きなし -: | と「選択」の文字<br>れる場合があり<br>申込対象外)                                      | Pが表示されます。<br>Jます。                |                        |                 |
| ▼予約確認<br>▼予約確認                                              | <u>保土ケ谷公園</u>                   | 施設からのお知らせ                              | があります。                                           |                                                                    |                                  |                        |                 |
| ▼予約取消完了                                                     |                                 | 2015年8月3日<br>(月)                       | 定員                                               | 9:00~<br>11:00                                                     | 11:00~                           | 13:00~<br>15:00        | 15:00~<br>18:00 |
| 操作中に、 ブラウザのⅠ戻る」<br>や「最新の情報に更新(P5<br>キー)」の機能を使用しないでく<br>ださい。 | 7-21-HA                         |                                        | -<br><u>くく 戻る</u><br>取り消したい<br>時間帯↔              | 200<br>200<br>200<br>200<br>200<br>200<br>200<br>200<br>200<br>200 | <b>建</b> 限C<br>人<br>人<br>民<br>時間 | <u>_0</u><br>したい<br>『帯 | _O              |
|                                                             | 色・文字サイズ変                        |                                        | 《戻る 次/ 》                                         |                                                                    |                                  |                        |                 |

②予約済みの利用時間帯を増やしたい場合

予約済みの利用時間帯に加えて、増やしたい利用時間帯も選択して、次へを押してください(ただし、増やしたい利用時間帯が×印の場合は選択できません)。

(例) 2015/8/3 利用時間帯が 9:00~13:00 (9:00~11:00 と 11:00~13:00 の 2 コマ)の予約を、9:00~15:00 の 3 コマの予約にしたい場合の操作。

## 神奈川県 e-kanagawa 予約変更 時間帯別空き状況

| 団体利用者33978さん<br>ログァウトする<br>処理ガイド 非表示 | 予約の変更先を選んで「次へ」のボタンを<br>空きの時間帯でも予約が完了するまでの<br>(○:空きあり △:用途によっては | を押してください。選択す<br>)間に他の利用者に予≸<br>使用可能 ×:空きなし | 「ると「選択」の<br>かされる場合が<br>-:申込対象: | 文字が表示されます。<br>あります。<br>外)    |
|--------------------------------------|----------------------------------------------------------------|--------------------------------------------|--------------------------------|------------------------------|
| ▼ 丁科唯認<br>▼ ヱ 幼 町 : 皆 攻 詞            | <u>保十ケ谷公園</u><br>下線のある施設は案内正                                   | 画面があります。                                   |                                |                              |
| ▼予約取消完了<br>▼予約取消完了                   | 2015年8月3日<br>(月)                                               | 定員  9:00~<br>                              | 11:00~<br>13:00                | 13:00~ 15:00~<br>15:00 18:00 |
|                                      | <u>テニスコートA</u>                                                 | - 🤇 選択〇                                    | <u>選択O</u>                     | 選択〇〇                         |
| 途中で、ブラウザの「戻る」は<br>使用しないでください。        |                                                                | <u>〈〈 戻る / 次へ 〉〉</u>                       |                                |                              |
|                                      |                                                                |                                            |                                |                              |
|                                      |                                                                |                                            |                                |                              |
|                                      |                                                                |                                            |                                |                              |
|                                      | 色・文字サイズ変更 メニューヘ                                                | <                                          |                                |                              |

③予約済みの利用時間帯とは別の利用時間帯に変更したい場合

予約済みの利用時間帯を選択せずに、新たに予約したい別の利用時間帯を選択して、次へを押して ください(ただし、新たに予約したい利用時間帯が×印の場合は選択できません)。

(例) 2015/8/3 利用時間帯が 9:00~13:00 (9:00~11:00 と 11:00~13:00 の 2 コマ)の予約を、15:00~18:00の予約にしたい場合の操作。

| 神奈川県 e-kanaga                        | wa予約変更                          | 時間帯別空                                  | き状況                        |                              |                              |                         |                 |
|--------------------------------------|---------------------------------|----------------------------------------|----------------------------|------------------------------|------------------------------|-------------------------|-----------------|
| 団体利用者33978さん<br>ログァウトする<br>処理ガイド 非表示 | 予約の変更先を選<br>空きの時間帯でも<br>(◦:空きあり | なで「次へ」のボタン<br>予約が完了するまで<br>リ Δ:用途によってに | を押してくだる<br>の間に他の利<br>は使用可能 | さい。 選択す<br>利用者に予う<br>×: 空きなし | けると「選択」(<br>約される場合<br>−:申込対( | の文字が表示<br>があります。<br>象外) | えされます。          |
| ▼予約確認<br>▼予約取消確認                     | <u>保土ケ谷公園</u>                   | 下線のある施設は案内                             | 可画面があります                   | •                            |                              |                         |                 |
| ▼予約取消完了                              | 2015                            | 5年8月3日<br>(月)                          | 定員                         | 9:00~<br>11:00               | 11:00~<br>13:00              | 13:00~<br>15:00         | 15:00∼<br>18:00 |
| 途中で、ブラウザの「戻る」は<br>使用しないでください。        | <u>7-77-1-10</u>                |                                        | <br><u>&lt;&lt; 戻る</u>     | _ <u>O</u><br>次へ >>          | _0_                          | _0_                     | (選択O)           |
|                                      | 色・文字サイズ3                        | 変更、メニューへ、                              | ≪戻る                        | 次へ >>>                       |                              |                         |                 |

6. 利用人数等に変更があれば入力し、次へを押してください。

※次の画面は、利用時間帯が 9:00~13:00 の予約を、11:00~13:00 だけの予約に変更した例となります。

| 神奈川県 e-kanagawa 予約申込 詳細申請                  |                |                  |            |             |  |  |  |  |
|--------------------------------------------|----------------|------------------|------------|-------------|--|--|--|--|
| 団体利用者33978さん                               | 施設             | 保土ケ谷公園 テニスコートA   |            |             |  |  |  |  |
| ログアウトする                                    | 利用日            | 2015/8/3         | 利用時間帯      | 11:00~13:00 |  |  |  |  |
| 処理ガイド 非表示                                  |                |                  |            |             |  |  |  |  |
| <ul> <li>▼予約確認</li> <li>▼予約取消確認</li> </ul> | 以下の詳細申請項目を全て申請 | して、「次へ」ボタンを押してくだ | <b>さい。</b> |             |  |  |  |  |
| ▼ 予約取消完了                                   | 利用人数           | 4×人 (利用可能人)      | 数:2人以上)    |             |  |  |  |  |
| 操作中に、ブラウザの「戻る」<br>や「最新の情報に更新(F5            | 使用目的 1.0       | 式テニス 2.ソフトテニス    |            |             |  |  |  |  |
| キー)」の機能を使用しないでく<br>ださい。                    |                |                  |            |             |  |  |  |  |
|                                            |                |                  |            |             |  |  |  |  |
|                                            |                |                  |            |             |  |  |  |  |
|                                            |                |                  |            |             |  |  |  |  |
|                                            | 色・文字サイズ変更 メニュー | -^ 《戻る 次へ》       |            |             |  |  |  |  |

7.変更を押してください。

※次の画面は、利用時間帯が 9:00~13:00 の予約を、11:00~13:00 だけの予約に変更した例となります。

| 神奈川県 e-kanagaw                                                 | <b>▲予約変更</b> 内         | 容確認                                                                                                    |             |  |        |  |  |
|----------------------------------------------------------------|------------------------|----------------------------------------------------------------------------------------------------|-------------|--|--------|--|--|
| 団体利用者33978さん<br>ログアウトする<br>処理ガイド 非表示                           | 予約変更内容の<br>申込内容を確認して、よ | 確認<br>ろしければ「変更」ボタンを押                                                                                                    | してください。     |  |        |  |  |
| ▼予約確認 ▼予約取消確認                                                  | 保土ケ谷公園 テニスニ            | 1—FA                                                                                                    |             |  | 詳細申請 > |  |  |
| ▼予約取消完了                                                        | 利用日時                   | 2015/8/3                                                                                                    | 11:00~13:00 |  | 備品予約 > |  |  |
| 操作由に ブラウザの1克ろ1                                                 | 施設使用料                  | 1,400円 備品使用料 ー                                                                                                    |             |  |        |  |  |
| 1*11年に、シークの小学の「その」<br>や「最新の情報に更新(F5<br>キー)」の機能を使用しないでく<br>ださい。 | 注意事項                   | <ul> <li>1月日日「喫気デース」、利用入数(4人)</li> <li>【8月29日(土)は、梅園・池流れ周辺でキャンドルナイトイベントを開催予定のため、準備作業で音の発生や車両通行等があります。特にテニスAからEコートはご了承のうえご予約をお願いします。】</li> <li>【7月11日(土)~26日(日)まで硬式野球場では高校野球が開催されます。駐車場は大変混雑致しますので、ご了承のうえ、施設のご予約及び公共交通機関でのご来園をお願いします。】</li> <li>小学生未満の入場はできません。</li> </ul> |             |  |        |  |  |
|                                                                | 色・文字サイズ変更              | メニューヘ 《戻る                                                                                                    | 変更 >>       |  |        |  |  |

8.利用時間帯が変更されました。

※次の画面は、利用時間帯が 9:00~13:00 の予約を、11:00~13:00 だけの予約に変更した例となります。

| 神奈川県 e-kanagav                             | wa 予約変更 完      | 7                                                                                                    |                                                                          |                                  |
|--------------------------------------------|----------------|----------------------------------------------------------------------------------------------------|--------------------------------------------------------------------------|----------------------------------|
| 団体利用者33978さん<br>ログアウトする                    | 予約変更の完了        |                                                                                                    |                                                                          |                                  |
| 処理ガイド 非表示                                  | 変更を気刊りました。     |                                                                                                    |                                                                          | Eliyei                           |
| <ul> <li>▼予約確認</li> <li>▼予約取消確認</li> </ul> |                |                                                                                                    |                                                                          | 地図を見る                            |
| ▼予約取消完了                                    | 保土ケ谷公園 テニスコートA |                                                                                                    |                                                                          | 備品予約 >                           |
|                                            | 利用日時           | 2015/8/3 11:00~13:00                                                                                                    |                                                                          | 仮予約                              |
| 操作中に、ブラウザの「戻る」                             | 施設使用料          | <b>1,400円</b> 備品使用料                                                                                                    | -                                                                        |                                  |
| や「取用の「再報に更和(15)<br>キー)」の機能を使用しないでく         | 申請内容           | 利用目的「硬式テニス」、利用人数「4人」                                                                                                    |                                                                          |                                  |
| キー」の願服させた用いまいてく<br>ださい。                    | 注意事項           | 【8月29日(土)は、梅園・池流れ周辺でキャンドルナイトイ<br>両通行等があります。特にテニスAからEコートはご了承<br>【7月11日(土)~26日(日)まで硬式野球場では高校野球<br>ご了承のうえ、施設のご予約及び公共交通機関でのご来 | ベントを開催予定のため、 <sup>2</sup><br>のうえご予約をお願いします<br>が開催されます。駐車場は<br>國をお願いします。】 | 準備作業で音の発生や車<br>、】<br>大変混雑致しますので、 |
|                                            |                | 小学生未満の入場はできません。                                                                                                    |                                                                          |                                  |
|                                            |                |                                                                                                    | 合計                                                                       | 1,400円                           |
|                                            |                |                                                                                                    |                                                                          |                                  |
|                                            |                |                                                                                                    |                                                                          |                                  |
|                                            | 色・文字サイズ変更      | メニューへ戻る                                                                                                    |                                                                          |                                  |